## Инструкция для подключения сервиса ЭСЧФ в Бухгалтерия ред. 1.6.

| Необходимо зайти в раздел Предприятие- Организации- внутрь карточки организации.                                                                                                    |  |  |  |  |  |  |  |
|----------------------------------------------------------------------------------------------------|--|--|--|--|--|--|--|
| <u>Ф</u> айл <u>П</u> равка Операции Банк Касса Покупка Продажа Склад Производство ОС НМА Зарплата Кадры Отчеты <mark>Предприятие</mark> <u>С</u> ервис <u>О</u> кна. Справка                   |  |  |  |  |  |  |  |
| 🗅 📫 🗐 🐰 🍡 🛍 🎃 🖳 🔸 🏕 🄍 🔍 🔍 🐨 🕿 🏹 🏹 🎲 🖕 🖩 🖼 🖧 M. M+ M- 🖞 🖕                                                                                                    |  |  |  |  |  |  |  |
| 🔯 Показать панель функций 🚢 Быстрое освоение 💰 Советы 🖕                                                                                                    |  |  |  |  |  |  |  |
| 🔚 Предприятие 🛛 Банк 🦳 Касса 🛓 Покупка 🚔 Продажа 🙀 Склад 🛫 Производство 🚅 ОС 💽 НМА 🔯 Зарплата 🧏 Кадры 🏹                                                                                         |  |  |  |  |  |  |  |
| 🐌 Предприятие                                                                                                    |  |  |  |  |  |  |  |
| Начало работы                                                                                                    |  |  |  |  |  |  |  |
| 🚸 👔 🚳 🗈 🧠 🚣                                                                                                    |  |  |  |  |  |  |  |
| Стартовый <u>Организации</u> Настройка Настройка Учетная Учетная Быстрое<br>помощник параметров программы политика политика (по освоение<br>учета организаций персоналу) <u>1С.Бигалтерии 8</u> |  |  |  |  |  |  |  |
| для Беларуси                                                                                                    |  |  |  |  |  |  |  |
| Информация Обновление Сообщение в<br>об через техподдержку                                                                                                    |  |  |  |  |  |  |  |
| орновлениях Интернет                                                                                                    |  |  |  |  |  |  |  |

На закладке Сведения для сервисов появились новые поля Логин и пароль, которые необходимо заполнить. Это данные от сайта на котором регистрируются программные продукты клиентов <u>https://portal.lc.ru/</u>.

| Основные   | Контактная информация     | Коды  | Фонды     | Документооборот | Сведения для сервисов |  |
|------------|---------------------------|-------|-----------|-----------------|-----------------------|--|
|            |                           |       |           |                 |                       |  |
| Регистраци | онный номер основной пост | авки: | 812345678 |                 |                       |  |
| Регистраци | онный номер конфигурации: | :     | 812345678 |                 |                       |  |
| <b>D</b>   |                           |       | 010045070 |                 |                       |  |
| JIOFUH:    |                           |       | 812343678 |                 |                       |  |
| Пароль:    |                           |       |           |                 |                       |  |
|            |                           |       |           |                 |                       |  |
| Использ    | овать ЭСЧФ                |       |           |                 |                       |  |
|            |                           |       |           |                 |                       |  |

Если данных для входа на данный сайт нет или они утеряны, необходимо написать на <u>hotline@misoft.by</u> и указать след данные:

-Название компании

-Регистрационный номер программы 1С

-Ваш электронный адрес накоторый нужно будет зарегистрировать.

В теме письма указать «Регистрация на портале 1С для работы ЭСЧФ в Бух 1.6»